# Version 2.0 FS d'AD installée pour l'exemple de configuration SAML SSO

## Contenu

Introduction Conditions préalables **Conditions requises** Composants utilisés Configurez Métadonnées de fournisseur d'identité de version 2.0 FS d'AD de téléchargement (IDP) Métadonnées de Collaboration Server de téléchargement (fournisseur de services) CUCM IM et service de présence **Unity Connection** Ravitaillement de Collaboration de perfection de Cisco Ajoutez CUCM comme confiance comptante d'interlocuteur Ajoutez CUCM IM et présence comme confiance comptante d'interlocuteur Ajoutez UCXN comme confiance comptante d'interlocuteur Ajoutez le ravitaillement principal de Collaboration de Cisco comme confiance comptante d'interlocuteur Vérifiez Dépannez

# Introduction

Ce document décrit comment configurer la version 2.0 active de service de fédération de répertoire (AD FS) afin d'activer le langage de balisage d'assertion de Sécurité (SAML) choisissent Signe-sur (SSO) pour des Produits de Cisco Collaboration comme Cisco Unified Communications Manager (CUCM), le Cisco Unity Connection (UCXN), le CUCM IM et la présence, et la Collaboration principale de Cisco.

# Conditions préalables

## **Conditions requises**

La version 2.0 FS d'AD doit être installée et testée.

Attention : Ce guide d'installation est basé sur une installation de laboratoire et on assume que la version 2.0 FS d'AD est utilisée seulement pour SAML SSO avec des Produits de Cisco Collaboration. Au cas où il serait utilisé par d'autres applications critiques, puis la personnalisation nécessaire doit être faite selon la documentation Microsoft officielle.

Les informations contenues dans ce document sont basées sur les versions de matériel et de logiciel suivantes :

- Version 2.0 FS d'AD
- Microsoft Internet Explorer 10
- Version 10.5 CUCM
- Cisco IM et version 10.5 de Presence Server
- Version 10.5 UCXN
- Ravitaillement 10.5 de Collaboration de perfection de Cisco

Les informations contenues dans ce document ont été créées à partir des périphériques d'un environnement de laboratoire spécifique. Tous les périphériques utilisés dans ce document ont démarré avec une configuration effacée (par défaut). Si votre réseau est opérationnel, assurezvous que vous comprenez l'effet potentiel de toute commande.

# Configurez

# Métadonnées de fournisseur d'identité de version 2.0 FS d'AD de téléchargement (IDP)

Afin de télécharger des métadonnées d'IDP, exécutez ce lien sur vous navigateur : https:// <FQDN d'ADFS>/FederationMetadata/2007-06/FederationMetadata.xml.

## Métadonnées de Collaboration Server de téléchargement (fournisseur de services)

#### CUCM IM et service de présence

Ouvrez un navigateur Web, log dans CUCM comme administrateur, et naviguez vers le **système > le SAML simples se connectent**.

#### **Unity Connection**

Ouvrez un navigateur Web, log dans UCXN comme administrateur, et naviguez vers des **paramètres système > le SAML simples se connectent**.

#### Ravitaillement de Collaboration de perfection de Cisco

Ouvrez un navigateur Web, log dans l'assurance principale de Collaboration comme globaladmin, et naviguez vers la **gestion > le système installés > simple se connectent**.

## Ajoutez CUCM comme confiance comptante d'interlocuteur

- 1. Connectez-vous dans le serveur FS d'AD et lancez la version 2.0 FS d'AD du menu de **programmes de** Microsoft Windows.
- 2. Choisi ajoutez la confiance comptante d'interlocuteur.

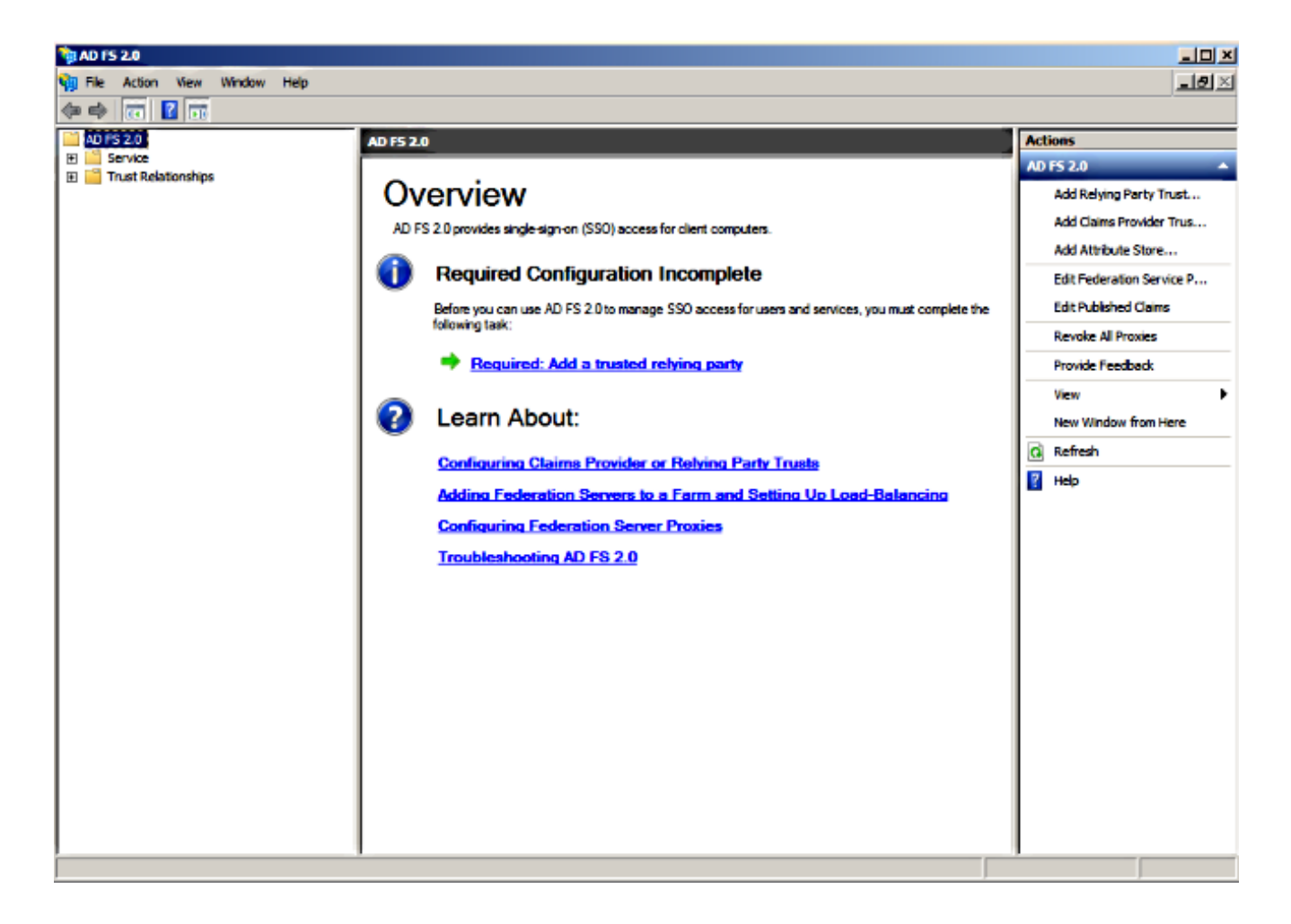

3. Début de clic.

| 🙀 Add Relying Party Tru                                                                                                    | st Wizard                                                                                                    | × |
|----------------------------------------------------------------------------------------------------|----------------------------------------------------------------------------------------------------|---|
| Welcome                                                                                                    |                                                                                                    |   |
| Welcome<br>Steps<br>Welcome<br>Select Data Source<br>Choose Issuance<br>Authorization Rules<br>Ready to Add Trust<br>Finish | Welcome to the Add Relying Party Trust Wizard<br>This wizard will help you add a new relying party trust to the AD FS configuration database. Relying parties<br>consume claims in security tokens that are issued by this Federation Service to make authentication and<br>authorization decisions.<br>The relying party trust that this wizard creates defines how this Federation Service recognizes the relying<br>party and issues claims to it. You can define issuance transform rules for issuing claims to the relying party<br>after you complete the wizard. |   |
|                                                                                                    |                                                                                                    |   |
|                                                                                                    | < Previous Start Cancel Help                                                                                                    |   |

4. Sélectionnez les **données d'importation au sujet de l'interlocuteur comptant d'une** option de **fichier**, choisissez les **métadonnées SPMetadata\_CUCM.xml** classent que vous avez téléchargé de CUCM plus tôt, et cliquent sur Next.

| http://www.commonscience.com                                                                                                    | Wizard                                                                                                    | × |
|----------------------------------------------------------------------------------------------------|----------------------------------------------------------------------------------------------------|---|
| Select Data Source                                                                                                    |                                                                                                    |   |
| Steps            • Welcome             • Select Data Source             • Choose Issuance         Authorization Rules             • Ready to Add Trust             • Finish | Select an option that this wizard will use to obtain data about this relying party: <ul> <li>Import data about the relying party published online or on a local network.</li> <li>Use this option to import the necessary data and certificates from a relying party organization that publishes its federation metadata online or on a local network.</li> <li>Federation metadata address (host name or URL): </li> <li>Example: fs contoso.com or https://www.contoso.com/app</li> </ul> Import data about the relying party from a file Use this option to import the necessary data and certificates from a relying party organization that has exported its federation metadata to a file. Ensure that this file is from a trusted source. This wizard will not validate the source of the file. Federation metadata file location: Federation metadata file location: File Federation metadata file location: Forter data about the relying party manually Use this option to manually input the necessary data about this relying party organization. | ] |
|                                                                                                    | < Previous Next > Cancel Help                                                                                                    |   |

5. Écrivez le nom d'affichage et cliquez sur Next.

| 📬 Add Relying Party Trust V                                                                                                    | /izard                                                                                                    | ×    |
|----------------------------------------------------------------------------------------------------|----------------------------------------------------------------------------------------------------|------|
| Specify Display Name                                                                                                    |                                                                                                    |      |
| Steps<br>• Welcome<br>• Select Data Source<br>• Specify Display Name<br>• Choose Issuance<br>Authorization Rules<br>• Ready to Add Trust<br>• Finish | Type the display name and any optional notes for this relying party.          Display name:         CUCM         Ngtes:         Adding CUCM as Relaying Party to ADFS |      |
|                                                                                                    | < Previous Next > Cancel                                                                                                    | Help |

6. Choisissez l'autorisation tous les utilisateurs d'accéder à cet interlocuteur comptant et de cliquer sur Next.

| Add Relying Party Trus                                                                                                    | st Wizard                                                                                                    | × |
|----------------------------------------------------------------------------------------------------|----------------------------------------------------------------------------------------------------|---|
| Choose Issuance Au                                                                                                    | uthorization Rules                                                                                                    |   |
| Choose Issuance Au<br>Steps<br>• Welcome<br>• Select Data Source<br>• Specify Display Name<br>• Choose Issuance<br>Authorization Rules<br>• Ready to Add Trust<br>• Finish | attorization Rules         Issuance authorization rules determine whether a user is permitted to receive claims for the relying party. Choose one of the following options for the initial behavior of this relying party's issuance authorization rules.         Image: Image: Imag | t |
|                                                                                                    | < Previous Next > Cancel Help                                                                                                    | 1 |

7. Choisi ouvrez les règles de demande d'éditer dialoguent pour la confiance comptante d'interlocuteur de thee quand l'assistant se ferme et cliquent sur étroitement.

## 💱 Add Relying Party Trust Wizard

#### Finish

| Steps                                                       | The relying party trust was successfully added to the AD ES configuration database       |
|-------------------------------------------------------------|------------------------------------------------------------------------------------------|
| Welcome                                                     | You are no if this relate established burger the Department in the AD FC 2.0 Measurement |
| Select Data Source                                          | snap-in.                                                                                 |
| Specify Display Name                                        |                                                                                          |
| <ul> <li>Choose Issuance<br/>Authorization Rules</li> </ul> | Open the Edit Claim Rules dialog for this relying party trust when the wizard closes     |
| Ready to Add Trust                                          |                                                                                          |
| Finish                                                      |                                                                                          |
|                                                             |                                                                                          |
|                                                             | Close                                                                                    |

8. Cliquez sur Add la **règle**.

| 💱 Edit Claim Rules for CUCM                                                 |                    |
|-----------------------------------------------------------------------------|--------------------|
| Issuance Transform Rules Issuance Authorization Rules Delegation A          | uthorization Rules |
| The following transform rules specify the claims that will be sent to the r | elying party.      |
| Order Rule Name Issued Claims                                               |                    |
|                                                                             |                    |
|                                                                             |                    |
|                                                                             |                    |
|                                                                             |                    |
|                                                                             |                    |
|                                                                             |                    |
|                                                                             |                    |
|                                                                             |                    |
|                                                                             |                    |
|                                                                             |                    |
|                                                                             |                    |
|                                                                             |                    |
| Add Rule Edit Rule Remove Rule                                              |                    |
|                                                                             |                    |
|                                                                             |                    |
| OK Cancel /                                                                 | Apply Help         |

9. Cliquez sur Next avec le positionnement par défaut de modèle de règle de demande **pour envoyer des attributs de LDAP comme demandes**.

| 🙀 Add Transform Claim Ruk | e Wizard                                                                                                    | × |
|---------------------------|----------------------------------------------------------------------------------------------------|---|
| Select Rule Template      |                                                                                                    |   |
| Steps<br>Choose Rule Type | Select the template for the claim rule that you want to create from the following list. The description<br>provides details about each claim rule template.                                                                                                    |   |
| Configure Claim Rule      | Cain rule template: Send LDAP Attributes as Claims Cain rule template description: Using the Send LDAP Attribute as Claims rule template you can select attributes from an LDAP attribute as claims to the relying party. Multiple attributes may be sent as multiple claims from a single rule using this rule type. For example, you can use this rule template to create a rule that will extract attribute values for authenticated users from the displayName and telephoneNumber Active Directory attributes and then send those values as two different outgoing claims. This rule may also be used to send all of the user's group memberships. If you want to only send individual group memberships, use the Send Group Membership as a Claim rule template. Tell me more about this rule template |   |
|                           | < Previous Next > Cancel Help                                                                                                    |   |

10. Dans configurez la règle, écrivez le nom de règle de demande, **Répertoire actif** choisi pendant que la mémoire d'attribut, configurent l'**attribut de LDAP** et le **type sortant de demande** suivant les indications de cette image, et cliquez sur Finish.

Note:

- L'attribut de Protocole LDAP (Lightweight Directory Access Protocol) devrait apparier l'attribut de sync de répertoire sur CUCM.

- le « uid » devrait être en minuscules.

| cha                  | You o   | an configure this rule to send th | e values of LDAP att   | ributes as claims. Select : | an attribute store from    |
|----------------------|---------|-----------------------------------|------------------------|-----------------------------|----------------------------|
| Choose Rule Type     | which   | to extract LDAP attributes. Spe   | cify how the attribute | s will map to the outgoing  | g claim types that will be |
| Configure Claim Rule | 100000  |                                   |                        |                             |                            |
|                      | Claim   | rule name:                        |                        |                             |                            |
|                      | Name    | ID                                |                        |                             |                            |
|                      | Rule t  | emplate: Send LDAP Attributes     | as Claims              |                             |                            |
|                      | Attribu | ite store:                        |                        |                             |                            |
|                      | Active  | Directory                         | 1                      | -                           |                            |
|                      | [Acuv   | e Directory                       | <u>U</u>               | -                           |                            |
|                      | Марр    | ing of LDAP attributes to outgoir | ng claim types:        |                             |                            |
|                      |         | LDAP Attribute                    | Outgo                  | ing Claim Type              |                            |
|                      | •       | SAM-Account-Name                  | - uid                  |                             | •                          |
|                      |         |                                   |                        |                             | =1                         |
|                      | *       |                                   | -                      |                             | × 1                        |
|                      | *       |                                   |                        |                             | <u> </u>                   |
|                      | *       |                                   | 픠                      |                             |                            |
|                      | *       |                                   | 1                      |                             | <u> </u>                   |
|                      | *       |                                   | 2                      |                             |                            |
|                      | *       |                                   | 2                      |                             |                            |
|                      | *       |                                   | 2                      |                             |                            |
|                      | *       |                                   |                        |                             |                            |
|                      | *       |                                   |                        |                             |                            |

X

🐚 Add Transform Claim Rule Wizard

11. Cliquez sur Add la **règle**, choisie **envoyez les demandes utilisant une règle faite sur commande** pendant que le modèle de règle de demande, et cliquez sur Next.

| 💱 Edit Claim Rules for CUCM                                                              | _ 🗆 X |
|------------------------------------------------------------------------------------------|-------|
| Issuance Transform Rules Issuance Authorization Rules Delegation Authorization Ru        | les   |
| The following transform rules specify the claims that will be sent to the relying party. |       |
| Order Rule Name Issued Claims                                                            |       |
| 1 Name ID uid                                                                            |       |
|                                                                                          |       |
|                                                                                          |       |
|                                                                                          |       |
|                                                                                          |       |
|                                                                                          |       |
|                                                                                          |       |
|                                                                                          |       |
|                                                                                          |       |
|                                                                                          |       |
|                                                                                          |       |
| Add Rule Edit Rule Remove Rule                                                           |       |
|                                                                                          |       |
|                                                                                          |       |
| OK Cancel Apply                                                                          | Help  |

| Steps                | Select the template for the claim rule that you want to create from the following list. The description                                                                                                    |
|----------------------|----------------------------------------------------------------------------------------------------|
| Choose Rule Type     | provides details about each claim rule template.                                                                                                    |
| Configure Claim Rule | Qaim rule template:         Send Claims Using a Custom Rule         Caim rule template description:         Using a custom rule, you can create rules that can't be created with a rule template. Custom rules are written in the AD FS 2.0 claim rule language. Capabilities that require custom rules include:         • Sending claims from a SQL attribute store         • Sending claims from a LDAP attribute store using a custom LDAP filter         • Sending claims from a custom attribute store         • Sending claims only when 2 or more incoming claims are present         • Sending claims only when 2 or more incoming claims are present         • Sending claims for use only in later rules         Tell me more about this rule template |
|                      |                                                                                                    |

🐚 Add Transform Claim Rule Wizard

12. Écrivez un nom pour le nom de règle de demande et copiez cette syntaxe dans l'espace donné selon la règle faite sur commande :

```
c:[Type == "http://schemas.microsoft.com/ws/2008/06/identity/claims/windowsaccountname"]=>
issue(Type = "http://schemas.xmlsoap.org/ws/2005/05/identity/claims/nameidentifier",
Issuer = c.Issuer, OriginalIssuer = c.OriginalIssuer, Value = c.Value, ValueType =
c.ValueType,
Properties["http://schemas.xmlsoap.org/ws/2005/05/identity/claimproperties/format"] =
"urn:oasis:names:tc:SAML:2.0:nameid-format:transient",
Properties["http://schemas.xmlsoap.org/ws/2005/05/identity/claimproperties/namequalifier"]
= "http://<FQDN of ADFS>/com/adfs/services/trust",
Properties["http://schemas.xmlsoap.org/ws/2005/05/identity/claimproperties/namequalifier"]
= "http://<FQDN of ADFS>/com/adfs/services/trust",
Properties["http://schemas.xmlsoap.org/ws/2005/05/identity/claimproperties/spnamequalifier"]
= "
```

(NOTE : Si vous copiez et collez le texte de ces exemples, rendez-vous compte que du logiciel de traitement substituera les guillemets ASCII (") avec les versions d'UNICODE (""). Les versions d'UNICODE entraîneront la règle de demande d'échouer.)

| 📬 Add Transform Claim Ri | ule Wizard                                                                                                    | × |
|--------------------------|----------------------------------------------------------------------------------------------------|---|
| Configure Rule           |                                                                                                    |   |
| Steps                    | You can configure a custom claim rule, such as a rule that requires multiple incoming claims or that extracts                                                                                                    |   |
| Choose Rule Type         | claims from a SQL attribute store. To configure a custom rule, type one or more optional conditions and an<br>issuance statement using the AD FS 2.0 claim rule language.                                                                                                    |   |
| Configure Claim Rule     | gaim rule name:                                                                                                    |   |
|                          | Call Manager Claim Rule                                                                                                    |   |
|                          | Rule template: Send Claims Using a Custom Rule                                                                                                    |   |
|                          | Custom rule:                                                                                                    |   |
|                          | <pre>*http://schemas.microsoft.com/ws/2008/06/identity/claims/windowsaccou ntname"]=&gt; issue(Type = "http://schemas.xmlsoap.org/ws/2005/05/identity/claims/nameidentifier ", Issuer = c.Issuer, OriginalIssuer = c.OriginalIssuer, Value = c.Value, ValueType = c.ValueType, Properties ["http://schemas.xmlsoap.org/ws/2005/05/identity/claimproperties/form at"] = "urn:oasis:names:tc:SAML:2.0:nameid-format:transient", Properties ["http://schemas.xmlsoap.org/ws/2005/05/identity/claimproperties/name qualifier"] = "http:///ADFS1.CISCOLIVE.COM/com/adfs/services/trust", Properties ["http://schemas.xmlsoap.org/ws/2005/05/identity/claimproperties/name qualifier"] = "CUCM.CISCOLIVE.COM"); More about the claim rule language</pre> |   |
|                          | < <u>Previous</u> Finish Cancel <u>H</u> elp                                                                                                    |   |

#### Note:

- Le nom de domaine complet CUCM et ADFS (FQDN) prepopulated avec le laboratoire
CUCM et l'AD FS dans cet exemple et doit être modifié pour apparier votre environnement.
- le FQDN de CUCM/ADFS distinguent les majuscules et minuscules et doivent apparier avec les fichiers de métadonnées.

- 13. Cliquez sur Finish (Terminer).
- 14. Cliquez sur Apply et puis APPROUVEZ.
- 15. Redémarrez le service de version 2.0 FS d'AD de Services.msc.

### Ajoutez CUCM IM et présence comme confiance comptante d'interlocuteur

- 1. Répétez les étapes 1 11 comme décrit pour Add CUCM comme confiance comptante d'interlocuteur et passez à l'étape 2.
- 2. Écrivez un nom pour le nom de règle de demande et copiez cette syntaxe dans l'espace donné selon la règle faite sur commande :

= c.Issuer, OriginalIssuer = c.OriginalIssuer, Value = c.Value, ValueType = c.ValueType, Properties["http://schemas.xmlsoap.org/ws/2005/05/identity/claimproperties/format"] = "urn:oasis:names:tc:SAML:2.0:nameid-format:transient",

Properties["http://schemas.xmlsoap.org/ws/2005/05/identity/claimproperties/namequalifier"]
= "http://<FQDN of ADFS>/com/adfs/services/trust",

Properties["http://schemas.xmlsoap.org/ws/2005/05/identity/claimproperties/spnamequalifier"
] = "<FQDN of IMP>");

| 📬 Add Transform Claim Ru                 | e Wizard                                                                                                    | × |
|------------------------------------------|----------------------------------------------------------------------------------------------------|---|
| Configure Rule                           |                                                                                                    |   |
| Steps<br>Choose Rule Type                | You can configure a custom claim rule, such as a rule that requires multiple incoming claims or that extracts<br>claims from a SQL attribute store. To configure a custom rule, type one or more optional conditions and an<br>issuance statement using the AD FS 2.0 claim rule language.                                                                                                    |   |
| <ul> <li>Configure Claim Rule</li> </ul> | Claim rule name:<br>Custom Rule for IMP<br>Rule template: Send Claims Using a Custom Rule                                                                                                    |   |
|                                          | <pre>"http://schemas.microsoft.com/ws/2008/06/identity/claims/windowsaccou<br/>ntname"]=&gt; issue(Type =<br/>"http://schemas.xmlsoap.org/ws/2005/05/identity/claims/nameidentifier<br/>", Issuer = c.Issuer, OriginalIssuer = c.OriginalIssuer, Value =<br/>c.Value, ValueType = c.ValueType, Properties<br/>["http://schemas.xmlsoap.org/ws/2005/05/identity/claimproperties/form<br/>at"] = "urn:oasis:names:tc:SAML:2.0:nameid-format:transient",<br/>Properties<br/>["http://schemas.xmlsoap.org/ws/2005/05/identity/claimproperties/name<br/>qualifier"] = "http://ADFS1.ciscolive.com/com/adfs/services/trust",<br/>Properties<br/>["http://schemas.xmlsoap.org/ws/2005/05/identity/claimproperties/pname<br/>qualifier"] = "IMP.ciscolive.com");<br/>More about the claim rule language</pre> |   |
|                                          | < Previous Finish Cancel Help                                                                                                    |   |

Notez qu'IM et FQDN FS de présence et d'AD prepopulated avec le laboratoire IM et la présence et l'AD FS dans cet exemple et doivent être modifiés pour apparier votre environnement.

- 3. Cliquez sur Finish (Terminer).
- 4. Cliquez sur Apply et puis APPROUVEZ.
- 5. Redémarrez le service de version 2.0 FS d'AD de Services.msc.

#### Ajoutez UCXN comme confiance comptante d'interlocuteur

1. Répétez les étapes 1 12 comme décrit pour Add CUCM comme confiance comptante

d'interlocuteur et passez à l'étape 2.

2. Écrivez un nom pour le nom de règle de demande et copiez cette syntaxe dans l'espace donné selon la règle faite sur commande :

c:[Type == "http://schemas.microsoft.com/ws/2008/06/identity/claims/windowsaccountname"]=>
issue(Type = "http://schemas.xmlsoap.org/ws/2005/05/identity/claims/nameidentifier", Issuer
= c.Issuer, OriginalIssuer = c.OriginalIssuer, Value = c.Value, ValueType = c.ValueType,
Properties["http://schemas.xmlsoap.org/ws/2005/05/identity/claimproperties/format"] =
"urn:oasis:names:tc:SAML:2.0:nameid-format:transient",
Properties["http://schemas.xmlsoap.org/ws/2005/05/identity/claimproperties/namequalifier"]
= "http://<FQDN of ADFS>/com/adfs/services/trust",
Properties["http://schemas.xmlsoap.org/ws/2005/05/identity/claimproperties/spnamequalifier"]
= "<fQDN of UCXN>");

| 💱 Add Transform Claim Ru | ıle Wizard                                                                                                    | × |  |  |  |  |
|--------------------------|----------------------------------------------------------------------------------------------------|---|--|--|--|--|
| Configure Rule           |                                                                                                    |   |  |  |  |  |
| Steps                    | You can configure a custom claim rule, such as a rule that requires multiple incoming claims or that extracts                                                                                                    |   |  |  |  |  |
| Choose Rule Type         | claims from a SQL attribute store. To configure a custom rule, type one or more optional conditions and an<br>issuance statement using the AD FS 2.0 claim rule language.                                                                                                    |   |  |  |  |  |
| Configure Claim Rule     | Claim rule name:                                                                                                    |   |  |  |  |  |
|                          | Custom Rule for UCXN                                                                                                    |   |  |  |  |  |
|                          | Rule template: Send Claims Using a Custom Rule                                                                                                    |   |  |  |  |  |
|                          | Custom rule:                                                                                                    |   |  |  |  |  |
|                          | <pre>=&gt; issue(Type = "http://schemas.xmlsoap.org/ws/2005/05/identity/claims/nameidentifier ", Issuer = c.Issuer, OriginalIssuer = c.OriginalIssuer, Value = c.Value, ValueType = c.ValueType, Properties ["http://schemas.xmlsoap.org/ws/2005/05/identity/claimproperties/form at"] = "urn:oasis:names:tc:SAML:2.0:nameid-format:transient", Properties ["http://schemas.xmlsoap.org/ws/2005/05/identity/claimproperties/name qualifier"] = "http:///ADFS1.ciscolive.com/com/adfs/services/trust", Properties ["http://schemas.xmlsoap.org/ws/2005/05/identity/claimproperties/name qualifier"] = "uttp:///ADFS1.ciscolive.com/com/adfs/services/trust", Properties ["http://schemas.xmlsoap.org/ws/2005/05/identity/claimproperties/spna mequalifier"] = "UCXN1.ciscolive.com"); </pre> |   |  |  |  |  |
|                          | More about the claim rule language                                                                                                    |   |  |  |  |  |
|                          | < Previous Finish Cancel Help                                                                                                    |   |  |  |  |  |

Notez qu'UCXN et FQDN FS d'AD prepopulated avec le laboratoire UCXN et ADFS dans cet exemple et doivent être modifiés pour apparier votre environnement.

- 3. Cliquez sur Finish (Terminer).
- 4. Cliquez sur Apply et puis **APPROUVEZ**.

5. Redémarrez le service de version 2.0 FS d'AD de Services.msc.

# Ajoutez le ravitaillement principal de Collaboration de Cisco comme confiance comptante d'interlocuteur

- 1. Répétez les étapes 1 12 comme décrit pour Add CUCM comme confiance comptante d'interlocuteur et passez à l'étape 2.
- 2. Écrivez un nom pour le nom de règle de demande et copiez cette syntaxe dans l'espace donné selon la règle faite sur commande :

```
c:[Type == "http://schemas.microsoft.com/ws/2008/06/identity/claims/windowsaccountname"]=>
issue(Type = "http://schemas.xmlsoap.org/ws/2005/05/identity/claims/nameidentifier", Issuer
= c.Issuer, OriginalIssuer = c.OriginalIssuer, Value = c.Value, ValueType = c.ValueType,
Properties["http://schemas.xmlsoap.org/ws/2005/05/identity/claimproperties/format"] =
"urn:oasis:names:tc:SAML:2.0:nameid-format:transient",
Properties["http://schemas.xmlsoap.org/ws/2005/05/identity/claimproperties/namequalifier"]
= "http://<FQDN of ADFS>/com/adfs/services/trust",
Properties["http://schemas.xmlsoap.org/ws/2005/05/identity/claimproperties/spnamequalifier"]
= "ettp://schemas.xmlsoap.org/ws/2005/05/identity/claimproperties/spnamequalifier"]
= "http://schemas.xmlsoap.org/ws/2005/05/identity/claimproperties/spnamequalifier"]
= "ettp://schemas.xmlsoap.org/ws/2005/05/identity/claimproperties/spnamequalifier"]
= "http://schemas.xmlsoap.org/ws/2005/05/identity/claimproperties/spnamequalifier"]
= "http://schemas.xmlsoap.org/ws/2005/05/identity/claimproperties/spnamequalifier"]
= "http://schemas.xmlsoap.org/ws/2005/05/identity/claimproperties/spnamequalifier"]
= "stp2N of PCP>");
```

| 🙀 Add Transform Claim R | ule Wizard                                                                                                    | × |  |  |  |  |  |
|-------------------------|----------------------------------------------------------------------------------------------------|---|--|--|--|--|--|
| Configure Rule          |                                                                                                    |   |  |  |  |  |  |
| Steps                   | You can configure a custom claim rule, such as a rule that requires multiple incoming claims or that extracts                                                                                                    |   |  |  |  |  |  |
| Choose Rule Type        | claims from a SQL attribute store. To configure a custom rule, type one or more optional conditions and an<br>issuance statement using the AD FS 2.0 claim rule language.                                                                                                    |   |  |  |  |  |  |
| Configure Claim Rule    | Claim rule name:                                                                                                    |   |  |  |  |  |  |
|                         | Custom Rule for PCP                                                                                                    |   |  |  |  |  |  |
|                         | Rule template: Send Claims Using a Custom Rule                                                                                                    |   |  |  |  |  |  |
|                         | Custom rule:                                                                                                    |   |  |  |  |  |  |
|                         | <pre>ntname"] =&gt; issue(Type = "http://schemas.xmlsoap.org/ws/2005/05/identity/claims/nameidentifier ", Issuer = c.Issuer, OriginalIssuer = c.OriginalIssuer, Value = c.Value, ValueType = c.ValueType, Properties ["http://schemas.xmlsoap.org/ws/2005/05/identity/claimproperties/form at"] = "urn:oasis:names:tc:SAML:2.0:nameid-format:transient", Properties ["http://schemas.xmlsoap.org/ws/2005/05/identity/claimproperties/name qualifier"] = "http:///ADFS1.ciscolive.com/com/adfs/services/trust", Properties ["http://schemas.xmlsoap.org/ws/2005/05/identity/claimproperties/pame qualifier"] = "PCP.ciscolive.com"); </pre> |   |  |  |  |  |  |
|                         | More about the claim rule language                                                                                                    |   |  |  |  |  |  |
|                         | < Previous Finish Cancel Help                                                                                                    |   |  |  |  |  |  |

ravitaillement de Collaboration de perfection de laboratoire (PCP) et l'AD FS de cet exemple et doit être modifié pour apparier votre environnement.

- 3. Cliquez sur Finish (Terminer).
- 4. Cliquez sur Apply et puis APPROUVEZ.
- 5. Redémarrez le service de version 2.0 FS d'AD de Services.msc.

Une fois que vous installez la version 2.0 FS d'AD, poursuivez pour activer SAML SSO sur des Produits de Cisco Collaboration.

## Vérifiez

Aucune procédure de vérification n'est disponible pour cette configuration.

# Dépannez

L'AD FS se connecte des données diagnostiques au journal d'événements de système. Du gestionnaire du serveur sur le serveur FS d'AD ouvrez les **diagnostics - > visualisateur d'événements - > des applications et des services - > l'AD FS 2.0 - > admin** 

| Recherchez les erreurs connectées | pour l'activité FS d'AD |
|-----------------------------------|-------------------------|
|-----------------------------------|-------------------------|

| 🖁 Server Manager               |                       |                                |                                                                                                    |                      |           |             |          |
|--------------------------------|-----------------------|--------------------------------|----------------------------------------------------------------------------------------------------|----------------------|-----------|-------------|----------|
| File Action View Help          |                       |                                |                                                                                                    |                      |           |             |          |
| (= =) ( <u>2</u> 📰 🚺 🖬         |                       |                                |                                                                                                    |                      |           |             |          |
| Server Manager (CUC-ADFS)      | Admin Number of ev    | vents: 211                     |                                                                                                    |                      |           |             |          |
| 🗈 🔁 Roles                      | [ ] and               | Data and Time                  |                                                                                                    |                      | Europh ID | Tech Calvar |          |
| Features                       | Level                 | 6/29/2016 11:19:12 /           | M                                                                                                    | AD ES 2.0            | Event ID  | Nose        |          |
| Diagnostics                    | Information           | 6/28/2016 11:18:12 #           |                                                                                                    | AD ES 2.0            | 337       | None        | _        |
| E Event Viewer                 | Information           | 6/28/2016 11:18:12 #           | arei<br>Maria                                                                                                  | AD FS 2.0            | 330       | None        |          |
| Windows Loop                   | Information           | 6/28/2016 11:17:12             | and and a second second second second second second second second second second second second second second se | AD FS 2.0            | 390       | None        |          |
| Applications and Service       | Information           | 6/28/2016 11:17:12             | M                                                                                                    | AD ES 2.0            | 300       | None        |          |
| E AD FS 2.0                    | Information           | 6/28/2016 11:17:12             | M                                                                                                    | AD ES 2.0            | 157       | None        |          |
| Admin                          | Information           | 6/28/2016 11:17:12             | M                                                                                                    | AD ES 2.0            | 156       | None        |          |
| Hardware Events                | Information           | 6/27/2016 11:18:02 F           | M                                                                                                    | AD ES 2.0            | 337       | None        |          |
| 👔 Internet Explorer            | (i) Information       | 6/27/2016 11:18:02 F           | M                                                                                                    | AD ES 2.0            | 336       | None        |          |
| Key Management S               | (i) Information       | 6/27/2016 8:12:59 PM           | 1                                                                                                    | AD FS 2.0            | 388       | None        |          |
| 🖅 🔛 Microsoft                  | Error                 | 6/27/2016 8:12:11 PM           | 1                                                                                                    | AD FS 2.0            | 364       | None        |          |
| Windows PowerShe               | Error                 | 6/27/2016 8:12:11 PM           | 1                                                                                                    | AD FS 2.0            | 321       | None        |          |
| Subscriptions                  | (i) Information       | 6/27/2016 8:12:10 PM           | 1                                                                                                    | AD FS 2.0            | 251       | None        |          |
| Performance     Device Manager | (i) Information       | 6/27/2016 8:11:59 PM           | 4                                                                                                    | AD FS 2.0            | 100       | None        | -        |
|                                | <u>ă.</u>             |                                |                                                                                                    |                      |           |             | <u> </u> |
| E Storage                      | Event 321, AD FS 2.0  |                                |                                                                                                    |                      |           |             | ×        |
|                                | Consultant            |                                |                                                                                                    |                      |           |             |          |
|                                | General Details       |                                |                                                                                                    |                      |           |             |          |
|                                |                       |                                |                                                                                                    |                      |           |             | <u> </u> |
|                                | The SAML auther       | ntication request had a NameIE | Policy that could                                                                                              | not be satisfied.    |           | <u> </u>    |          |
|                                | Requestor: ciscou     | ic-105-imps1.ciscouc.org       | U.2 Our amount form                                                                                            | natitransiant        |           | <b>v</b>    |          |
|                                | invarite identifier i | ormati umioasisinamesitti saiv | ic.2.0.nameid=10m                                                                                              | nactionsient         |           | _           |          |
|                                | Log Name:             | AD FS 2.0/Admin                |                                                                                                    |                      |           |             |          |
|                                | Source:               | AD FS 2.0                      | Logged:                                                                                                    | 6/27/2016 8:12:11 PM |           |             |          |
|                                | Event ID:             | 321                            | Task Category:                                                                                                 | None                 |           |             | -        |
| ▲ ▶                            |                       |                                |                                                                                                    |                      |           |             |          |